## Mac OS X. Questa guida spiega come configurare l'applicazione Mail inclusa in Mac OS X. dall'esterno del dominio di uniba.it (da casa o altro posto di lavoro).

- 1. Aprire Mail.
- 2. Scegliere >**Preferenze** dal menu dell'applicazione Mail.

| Mail                 | Archivio   | Composizior |
|----------------------|------------|-------------|
| Informazioni su Mail |            |             |
| Pref                 | erenze     | ж,          |
| Invia                | a feedback | su Mail     |
| Serv                 | izi        | •           |
| Naso                 | condi Mail | жH          |
| Nascondi altre       |            | くます<br>王能   |
| Mos                  | tra tutte  |             |
| Esci                 | da Mail    | жQ          |

- Apparirà la finestra di configurazione posta >Account
- 3. Fare clic sull'icona >Account nella finestra delle Preferenze di Mail.

| 4. Fare clic su >      | Crea Account                     |                               |          |
|------------------------|----------------------------------|-------------------------------|----------|
| 00                     | Account                          |                               |          |
| Generale Account RSS I | Indesiderata Font e Colori Vista | Composizione Firme Regole     |          |
| Account                | Informazioni acc                 | ount Regole casella Avanzate  |          |
|                        | Tipo account:                    | POP                           |          |
|                        | Descrizione:                     | Lavoro, Personale             |          |
|                        | Indirizzo e-mail:                | janedoe@example.com           |          |
|                        | Nome completo:                   | ll tuo nome                   |          |
|                        | Server di posta in entrata:      | mail.example.com              |          |
|                        | Nome utente:                     | janedoe                       |          |
|                        | Password:                        |                               |          |
|                        | Server posta in uscita (SMTP):   | smtp.uniba.it                 | <b>*</b> |
|                        |                                  | ☑ Utilizza solo questo server |          |
|                        |                                  |                               |          |
|                        |                                  |                               |          |
|                        |                                  |                               |          |
|                        |                                  |                               |          |
| + -                    |                                  |                               | ?        |

5. Compilare i campi della scheda >Aggiungi account clic su >Continua
Account

| Generale Account RSS | Indesiderata Font e Colori Vista Composizione Firme Regole                                                                                                    |
|----------------------|----------------------------------------------------------------------------------------------------|
| Acc                  | Aggiungi account     Sarai guidato attraverso i passi necessari alla configurazione di un account aggiuntivo.     Per iniziare, fornisci le seguenti informazioni:     Nome completo:   Gennaro Diana Uniba da casa     Indirizzo e-mail:   gdiana@fisiol.uniba.it     Password:   •••••••• |
| ?                    | Annulla Indietro Continua                                                                                                    |
| + -                  | (?)                                                                                                    |

- 6. Scegliere il **>Tipo di account** appropriato nel menu a comparsa.
- 7. Nel campo >Descrizione, digitare il nome che si desidera utilizzare per identificare l'account. Questo nome apparirà nell'elenco degli account
- 8. Inserire il >Server di posta in entrata
- 9. Inserire >Nome utente e Password (Uniba)
- 10. clic su >Continua

| $\bigcirc \bigcirc \bigcirc \bigcirc \bigcirc$ | Account                                                     |                        |
|------------------------------------------------|-------------------------------------------------------------|------------------------|
| Generale Account RSS Inc                       | lesiderata Font e Colori Vista Comp                         | Dosizione Firme Regole |
| Acc                                            | Server di posta in entrata<br>Tipo account:<br>Descrizione: | POP 🗘                  |
| ALL OF                                         | Server di posta in entrata:<br>Nome utente:<br>Password:    | dngn01f1               |
| COMERING                                       |                                                             |                        |
| (?)                                            | Annulla                                                     | (Indietro) (Continua)  |
| + -                                            |                                                             | ?                      |

- 11. Riempire i campi anche nella scheda >Server della posta in uscita (SMTP)
- 12. Clic su >Continua

| $\circ \circ \circ$     | Account                                                    |   |
|-------------------------|------------------------------------------------------------|---|
| Generale Account RSS In | Indesiderata Font e Colori Vista Composizione Firme Regole |   |
| Acc                     | Server della posta in uscita                               |   |
|                         | Descrizione: Gennaro Diana Uniba                           |   |
| 25.                     | Server di posta in uscita: smtp.uniba.it                   | - |
| 2                       | ☑ Utilizza solo questo server                              | - |
| 3                       | Usa autenticazione                                         |   |
| OF                      | Nome utente: dngn01f1                                      | - |
|                         | Password: ••••••                                           |   |
|                         | Annulia                                                    |   |
|                         |                                                            | _ |
| + -                     |                                                            | ? |

 13. Nella scheda di "Riepilogo account" dopo la verifica delle informazioni inserite, fare clic su >Crea

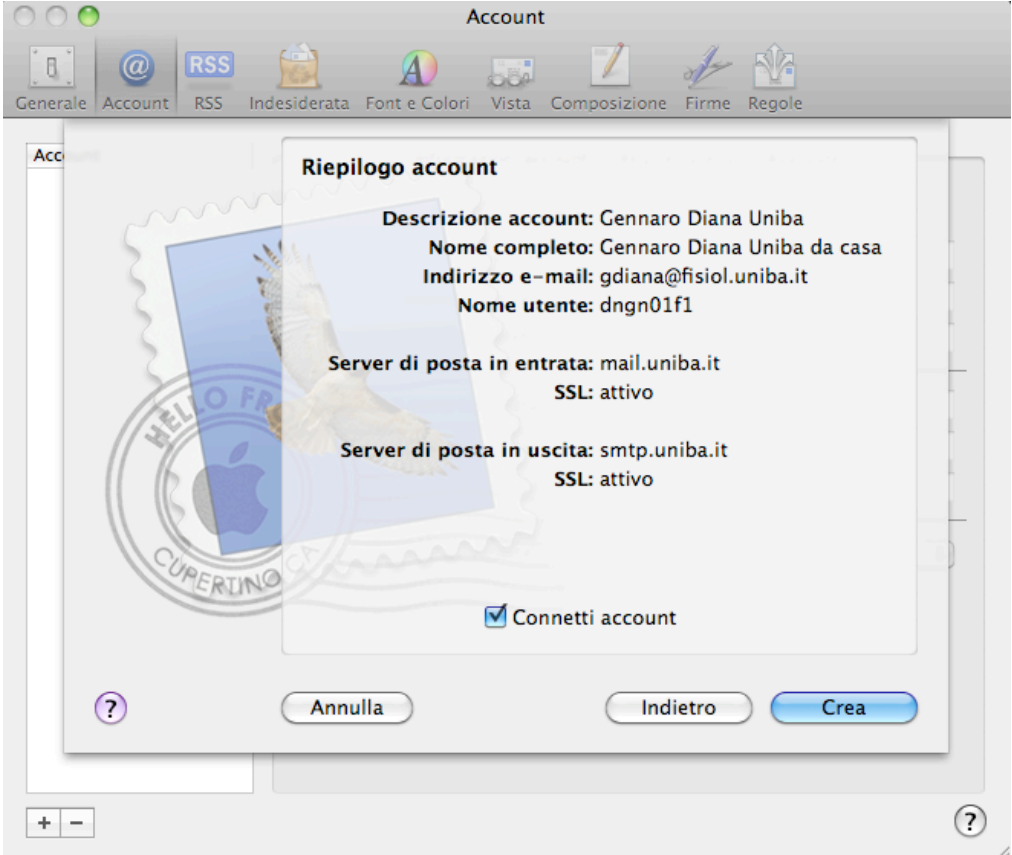

| 15. Nella scheda       | Account che si apre o             | clic su <b>&gt;Avanzate</b>   |
|------------------------|-----------------------------------|-------------------------------|
| 00                     | Account                           |                               |
| Generale Account RSS I | ndesiderata Font e Colori Vista C | Composizione Firme Regole     |
| Account                | Informazioni acco                 | unt Regole casella Avanzate   |
| РОР                    | Tipo account: F                   | POP                           |
|                        | Descrizione:                      | Gennaro Diana Uniba           |
|                        | Indirizzo e-mail:                 | gdiana@fisiol.uniba.it        |
|                        | Nome completo:                    | Gennaro Diana Uniba da casa   |
|                        | Server di posta in entrata:       | mail.uniba.it                 |
|                        | Nome utente:                      | dngn01f1                      |
|                        | Password:                         | •••••                         |
|                        | Server posta in uscita (SMTP): (  | smtp.uniba.it:dngn01f1        |
|                        | 0                                 | 🗹 Utilizza solo questo server |
|                        |                                   |                               |
|                        |                                   |                               |
|                        |                                   |                               |
|                        |                                   |                               |
| + -                    |                                   | ?                             |

16. Nella scheda >Avanzate rimuovere la selezione da "Rimuovi la copia dal server dopo aver recuperato un messaggio" (consigliato solo sul mail client a casa).

| $\circ$ $\circ$ $\circ$               | / lettant                                                                                                    |
|---------------------------------------|----------------------------------------------------------------------------------------------------|
| Generale Account RSS I                | ndesiderata Font e Colori Vista Composizione Firme Regole                                                                                                    |
| Account<br>Cennaro Diana Uniba<br>POP | Informazioni account   Regole casella   Avanzate     ✓ Abilita questo account      ✓ Includi quando controlli la posta automaticamente      ○ Includi quando controlli la posta automaticamente      ○ Dopo una settimana      ✓ Avvisa prima di omettere messaggi superiori a      ✓ Consulta il tuo amministratore di sistema prima di modificare una qualsiasi delle opzioni avanzate sotto elencate:     ✓ Porta:   995     ✓ Utilizza SSL     Autenticazione:   Password |
| + -                                   | (?                                                                                                    |

Chiudere la finestra delle impostazioni Account e >Registrare le modifiche.

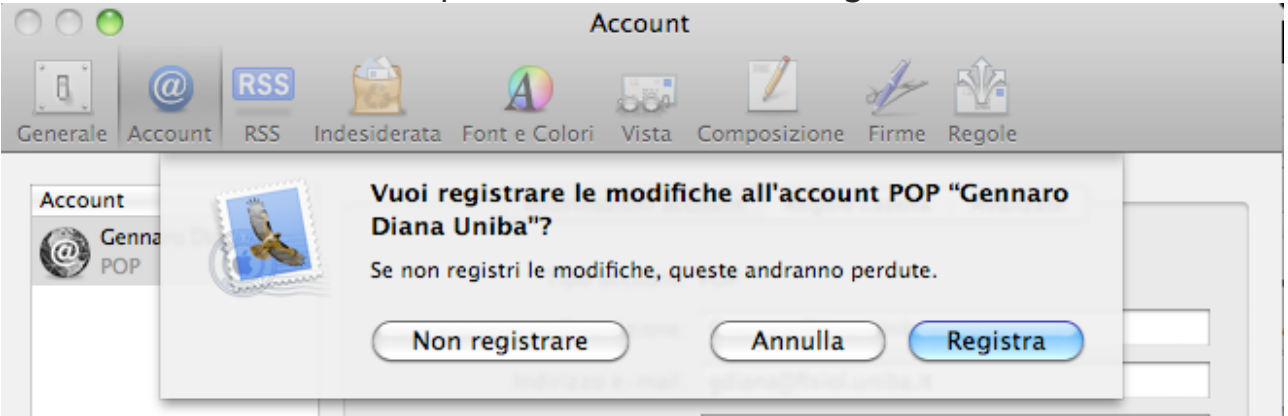